Learn Human Resource Management System(HRMS) Haryana with M.S. Yadav, Principal, and Blogger. Learning Human Resource Management System(HRMS) Haryana is an essential part of Schools, colleges, and other Government Departments. HRMS refers to the Human Resource Management System used by all Haryana government employees. Government employees operate in 97 departments, which collectively employ 265213 people and Boards and Corporations. Every government employee requires upkeep, which is difficult.

The Haryana government created the HRMS Haryana site, which contains all employee information and employee-related concerns in the state of Haryana. It was created specifically to keep track of all the state of Haryana government employees' personal information. Additionally, it offers facts on an employee's name, department, office, age, salary, length of service, transfer, promotion, retirement, and other pertinent information.

# Learn Human Resource Management System(HRMS) Haryana

Human Resource Management System (HRMS) is the <u>skill you need</u> to learn if you are a technical, non-technical, clerk, or principal.

[caption id="attachment\_748" align="alignnone" width="1024"]

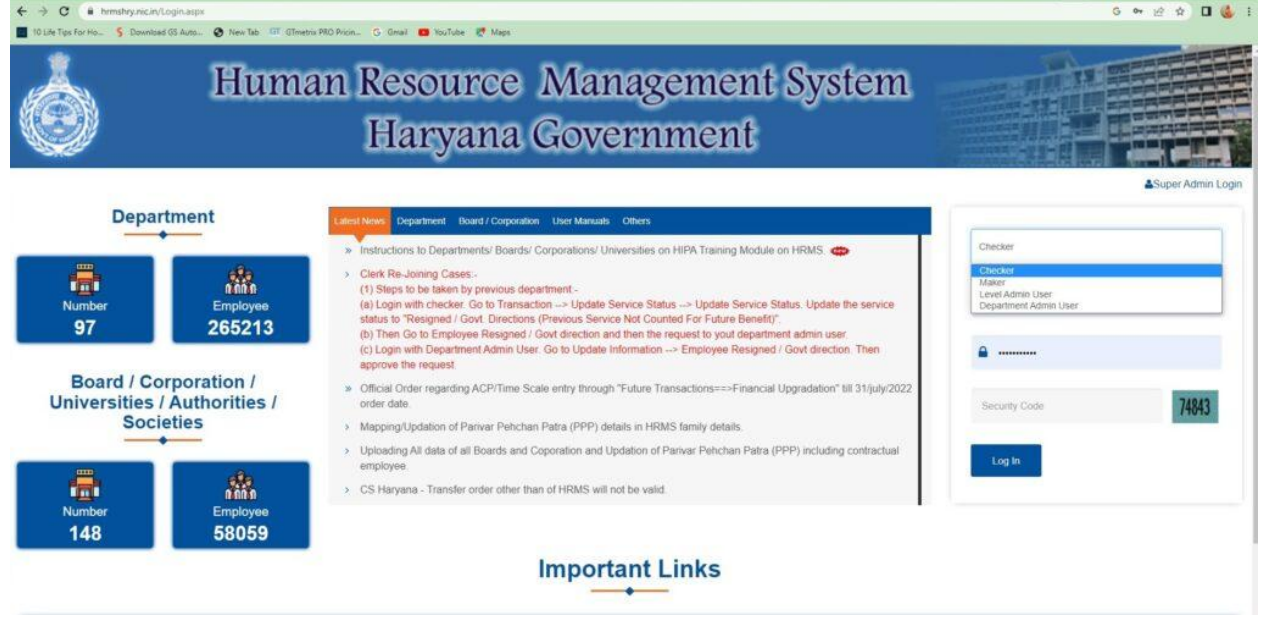

HRMS Haryana Govt.[/caption]

# Learn HRMS Haryana login

Steps to login to HRMS Portal

- 1. Login to HRMS is the first step to begin with where you can login in to HRMS.
- 2. Check on thr right corner of the home page.
- 3. Do you want to login as Checker, Maker, Level Admin User, or Department Admin User
- 4. Add your user Id, Password, and Security Code.
- 5. After filling all the requirements
- 6. Login now.

# Study the Details of HRMS Haryana

After logging in as a checker, you get the following screen: The knowledge on this page will make you an expert in HRMS.

[caption id="attachment\_750" align="alignnone" width="1024"]

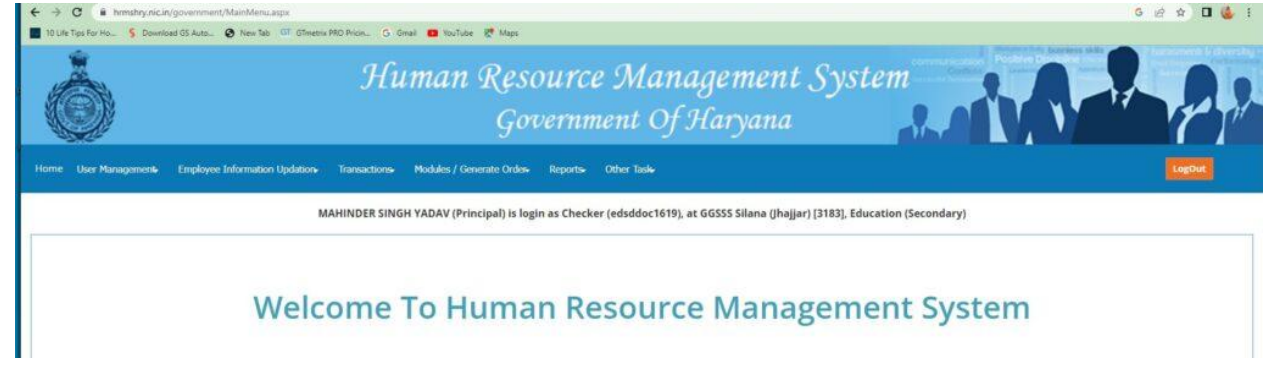

HRMS Haryana[/caption]

# Grasp Task Bar, 'Pages' of HRMS

It's important to understand the different parts of the taskbar, and then you will understand the power behind HRMS. It's advisable to read from the blog, "Learn Human Resource Management System (HRMS) Haryana," open your computer, login into HRMS, and follow the steps as given in the blog. Thus, learn from doing things yourself on your desktop or laptop.

[caption id="attachment\_751" align="alignnone" width="1024"]

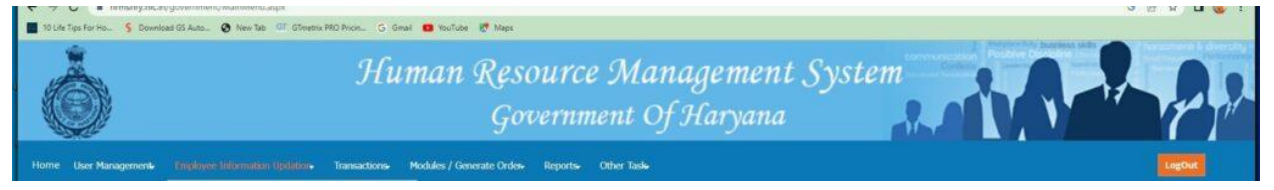

Understanding Task Bar of HRMS[/caption]

- Home
- User Management: Add User, User Permission
- Employee Informaion Updation:
- Transactions
- Modules/Generate Order

- Reports
- Other Task

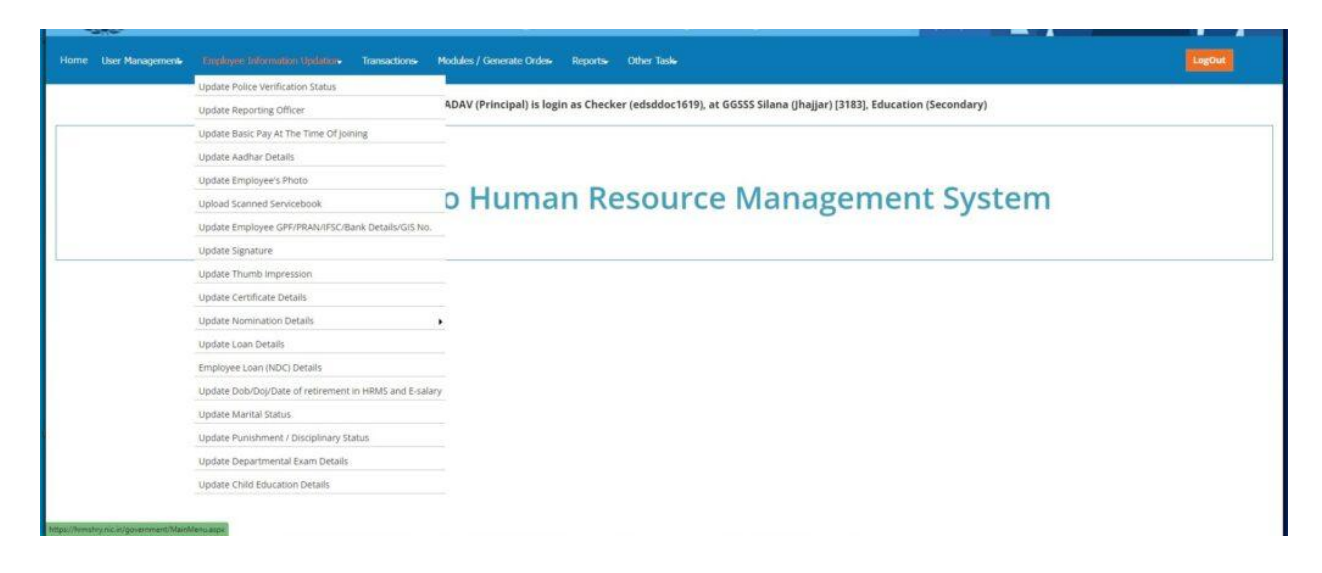

### **Employee Informaion Updation helps in mastering HRMS**

- Verification Police Verification Status
- Update Reporting Officer
- Update Basic pay at the Time of jooining
- Update Aadhar Details
- Update employee Photo
- Upload Scanned Service Book
- Update Employee's GPF/PRAN/BANK DETAILS ETC.
- Update Signature
- Update Thumb Impression
- Update Certificate Details
- Update Nomination
- Update Loan Details
- Update DOB/DOJ/DATE OF RETIREMENT
- Update Marital Status

#### **Transactions on HRMS**

| Ó                                               | Human Resourc<br>Governm                                  | e Management System                                                   |
|-------------------------------------------------|-----------------------------------------------------------|-----------------------------------------------------------------------|
| Home User Management Employee Information Updat | on Transactions Modules / Generate Ordes Reports          | Other Taske LogOut                                                    |
|                                                 | Update Actual Category and Recruited On Category Of Emplo | yee                                                                   |
|                                                 | Mr Historical Transactions                                | edsddoc1619), at GGSSS Silana (Jhajjar) [3183], Education (Secondary) |
|                                                 | Guest Teachers / Adhoc (J.B.T Teacher) Transactions       | •                                                                     |
|                                                 | Contractual Employee Details                              | •                                                                     |
| 147.1                                           | Future Transactions                                       | ·                                                                     |
| We                                              | CI DDO Transaction                                        | Source Management System                                              |
|                                                 | Salary Generation                                         |                                                                       |
|                                                 | Annual Increment                                          |                                                                       |
|                                                 | Update Service Status / Previous Service NOT Count        | •                                                                     |
|                                                 | Family & PPP Details                                      | й.                                                                    |
|                                                 | Update Head of Office                                     |                                                                       |
|                                                 | SIC Penalty Cases                                         | <u>x</u>                                                              |
|                                                 | Update Current Additional Charge                          |                                                                       |
|                                                 | Remove Current Additional Charge                          |                                                                       |

[caption id="attachment\_753" align="alignnone" width="1024"]

Transactions on HRMS[/caption]

- Historical Transactions: Employee Basic Information Updation, Historical transaction, Service Book Transfer on HRMS
- Guest Teachers/Adhoc
- Contractual Employee details
- Future Transaction: Future Transacion, Change Relieving/Joining of Last Posting Transfer, Update ACR Maintain level Office Wise
- DDO Transaction
- Salary generation
- Annual Increment
- Update Service Status/previous Service NOT Count
- Family & PPP Details
- Update head office
- SIC Penalty Cases
- Update Current Additional Charge
- Remove Current Additional

## Master the Modules/ Generate Orders on HRMS

| $\bigcirc$           |                                | JIN                            | Governm                                     | ent Of Haryana                          |                               |
|----------------------|--------------------------------|--------------------------------|---------------------------------------------|-----------------------------------------|-------------------------------|
| Home User Management | Employee Information Updation- | Transactions                   | Modules / Generate Ordes Reports            | Other Task                              |                               |
|                      |                                |                                | Leave Module                                |                                         | 19                            |
|                      | M                              | AHINDER SING                   | Transfer Order Generation                   | iddoc1619), at GGSSS Silana (Jhajjar)   | [3183], Education (Secondary) |
|                      |                                |                                | ACP                                         | ACP- Check Case Status                  |                               |
|                      |                                |                                | TimeScale                                   | ACP - Case Initiation                   |                               |
|                      | 11/1                           |                                | Annual Confidential Report (ACR) Module     | ACP - Case Forward                      |                               |
| Welcome              |                                | Validate Employee Service Book | ACP - Generate Noting                       | ement System                            |                               |
|                      |                                |                                | Disciplinary Cases Module                   | ACP - Forward/Approve/Disapprove Noting |                               |
|                      |                                |                                | Prevention of sexual harassment of women of | ell 🕨 ACP - Generate Order              |                               |
|                      |                                |                                |                                             | ACP - View Download and Revert Orders   |                               |

## **Review Reports Page on HRMS**

[caption id="attachment\_759" align="alignnone" width="1024"]

| ← → C = hrmshry.nic.in        | /government/MainMenu.aspx                                              |                |                                                                     | G 🖻 🕁 🔲 | 6 1 |
|-------------------------------|------------------------------------------------------------------------|----------------|---------------------------------------------------------------------|---------|-----|
| 10 Life Tips For Ho § Downlos | ad GS Auto 🧿 New Tab 💷 GTmetrix PBO Pricin G Gmail 🧰 YouTube 🥂 Maps    |                |                                                                     |         |     |
| Ò                             | Human Resc<br>Gov                                                      | ource<br>vernm | Management System                                                   |         | 8   |
| Home User Managements         | Employee Information Updation- Transactions- Modules / Generate Ordes- | Ropine         | Other Tails                                                         | LogOut  | 8-1 |
|                               | MAHINDER SINGH YADAV (Principal) is logi                               | Ir ACP         | sddoc1619), at GGSSS Silana (Jhajjar) [3183], Education (Secondary) |         |     |
|                               |                                                                        | Transfer       |                                                                     |         |     |
|                               |                                                                        | Leave          |                                                                     |         |     |
|                               | M/-1                                                                   | Service Book   |                                                                     |         |     |
|                               | Welcome To Huma                                                        | Pay Related    | ource Management System                                             |         |     |
|                               |                                                                        | Punishment     |                                                                     |         |     |
|                               |                                                                        | Training       | *                                                                   |         |     |
|                               |                                                                        | Other Report   | 5.                                                                  |         |     |

HRMS[/caption]

- ACR
- ACP
- Transfer
- Leave
- Service Book
- Pay Related
- Punishment
- Training

# Page, 'Other Tasks', of HRMS Learning

[caption id="attachment\_761" align="alignnone" width="1024"]

| ← → C ● hrmshry.nicin/admin/ChangePassword.aspx                             |                                                                                                    | S 🕶 🖻 🕸 🖬 🍓 🗄        |
|-----------------------------------------------------------------------------|----------------------------------------------------------------------------------------------------|----------------------|
| 10 Life Tips For Ho § Download GS Auto § New Tab. 07 GTmetrix PRD Price G ( | āmaž 🧰 YouTube 👫 Maps                                                                                          |                      |
| Hi Hi                                                                       | ıman Resource Management Sys<br>Government Of Haryana                                                          | item                 |
| Home User Managements Employee Information Updations Transactions           | Modules / Generate Orden Reports Other Task                                                                    | LogOut               |
| MAHINDER SING                                                               | SH YADAV (Principal) is login as Checker (edsddoc1619), at GGSSS Silana (jhajjar) (3183), B<br>Change Password | ducation (Secondary) |
|                                                                             | Developed & Maintained by National Informatics Centre, Haryana                                                 |                      |

HRMS Pages[/caption]

- Change Password: If you feel that your password is taken and used by someone, then feel free to change the password by the permission of Admin of HRMS. Enter your old password and enter your new password as per the requirement by using Capital Letters, small letter, 8-10 characters, Uppercase, Lower case, One special character, and one digit.
- User Manuals: If you forget anything and get confused then feel free to use User Manuals for solving your problem. User Manual is a guide to learn HRMS.[caption id="attachment\_763" align="alignnone" width="1024"]

|                                                                                                    | ← → C @ Inmshry.nic.in/government/UserManual.aspx                                                                                                    | ् क्षे 🖬 🍓 ।                 |
|----------------------------------------------------------------------------------------------------|----------------------------------------------------------------------------------------------------|------------------------------|
| Human Resource Management System         Low is used with the second of the system         Low is used with the second of the system         Low is used with the second of the system         Low is used with the second of the system         Low is used with the second of the second of the system         Low is used with the second of the second of the second                                                                                                    | 🔳 10 Life Tips For Ho 🗲 Download GS Auto 🚱 New Tabi 💷 GTimetrix PRO Price G. Gimail 🧰 YouTube 🗶 Mago                                                                                                    |                              |
| Mark is user Managements is trapped andormational biglades in Yancachions in Modules / Generaties Ondes is Reports in Other Takes       Other Takes       Image: Control of Control of | Human Resource Management S<br>Government Of Haryana                                                                                                    | System                       |
| MAHINDER SINGH YADAV (Principal) is login as Checker (edsddoc1619), at GGSSS Silana (jhajjar) (3183), Education (Secondary)         Exect Uder Variation of E-Past Macualis         Implementation of E-Past Macualis         Implementation of E-Past Macualis         Implementation of E-Past Macualis         Implementation of E-Past Macualis         Implementation of E-Past Macualis         Implementation of E-Past Macualis         Implementation of E-Past Macualis         Implementation of E-Past Macualis         Implementation of E-Past Macualis         Implementation Macualis Experimentation         Implementation Macualis         Implementation Macualis                                                                                                    | Home User Managements Employee Information Updations Transactions Modules / Generate Ordes Reports Other Tasks                                                                                                    | Legtur                       |
| Latest User Manuals:<br>Comparison Severifion Bases Module Presentation<br>Implementation of Fort Medule (IMK# - Maryana)<br>Service Book Validation Module Steps Manual<br>Latest Videos: (Please open in window media player)<br>Video for 'Service Book Validation Module'<br>Video for 'Service Book Validation Module'<br>FAQ:<br>1. Prequently Asked Questions'<br>Other User Manuals:<br>Map Family ID With PPP/Parivar Pahchan Patra)<br>Implayee relign not throph preper channel / previous service not count''<br>Previous not throph preper channel / previous service not count''<br>Previous not Manual for "CP or der Generation - TimeScale''                                                                                                    | MAHINDER SINGH YADAV (Principal) is login as Checker (edsddoc1619), at GGSSS Silana (Jhajjar) [                                                                                                    | 3183), Education (Secondary) |
| FAQ:<br>1. Frequently Asked Questions"<br>Other User Manuals:<br>Map Family ID With PPF/Parivar Patchan Patra)<br>Employee resign not threigh preper channel / previous service not count"<br>Provision to Handle Promotion case after 1.3.2018"<br>User Manual for "ACP Order Generation (Version 2.0)"<br>User Manual for "Order Generation - TimeScale"                                                                                                    | Latest User Manuals:<br>Ch Ach workflow based Module Presentation<br>Simplimentation of E-Point Module (HMMS - Haryana)<br>Simplimentation of E-Point Module Steps Manual<br>Siscrice Book Validation Module Detailed User Manual<br>Latest Videos: (Please open in window media player)<br>Video for Service Book Validation Module' |                              |
| 1. Prequently Asked Questions"<br>Other User Manuals:<br>Map Family ID With PPF/Parivar Patchan Patra)<br>Employee resign not threigh preper channel / previous service not count"<br>Provision to Handle Promotion case after 1.3.2018"<br>User Manual for "ACP Order Generation (Version 2.0)"<br>User Manual for "Order Generation - TimeScale"                                                                                                    | FAQ:                                                                                                    |                              |
| Other User Manuals:         Map Family ID With PPP(Parivar Pahchan Patra)         Employee resign not threigh preper channel / previous service not count"         Provision to Handle Promotion case after 1.3.2018"         User Manual for "ACP Order Generation (Version 2.0)"         User Manual for "Order Generation (Version 2.0)"                                                                                                    | 1. Frequently Asked Questions"                                                                                                    |                              |
| Map Family (D With PPF/Parivar Pahchan Patra)<br>Employee resign not threigh preper channel / previous service not count"<br>Provision (a Handle Promotion case after 1.3.2018"<br>User Manual for "ACP Order Generation (Version 2.0)"<br>User Manual for "Order Generation - TimeScale"                                                                                                    | Other User Manuals:                                                                                                    |                              |
| Employee resign not threigh preper channel / previous service not count"<br>Provision (a Handle Promotion case after 1.3.2018"<br>User Manual for "ACP Order Generation (Version 2.0)"<br>User Manual for "Order Generation - TimeScale"                                                                                                    | Map Family (D With PPP(Parivar Pahchan Patra)                                                                                                    |                              |
| Provision to Handle Promotion case after 1.3.2018"<br>User Manual for "ACP Order Generation (Version 2.0)"<br>User Manual for "Order Generation - TimeScale"                                                                                                    | Employee resign not through proper channel / previous service not count"                                                                                                    |                              |
| User Manual for "ACP Order Generation (Version 2.0)"<br>User Manual for "Order Generation - TimeScale"                                                                                                    | Provision to Handle Promotion case after 1.9.2018                                                                                                    |                              |
| User Manual for "Order Generation - TimeScale"                                                                                                    | User Manual for "ACP Order Generation (Version 2.0)"                                                                                                    |                              |
|                                                                                                    | User Manual for "Order Generation - TimeScale"                                                                                                    |                              |

User Manual: A Guide to Learn HRMS[/caption]

# Steps forAnnual Increment (HRMS)

### Step 1

In Promotion, Please enter all records upto 31/12/2015 in historical transaction, and after 31/12/2017 in future transaction.

In Financial Upgradation, Please enter all records upto 31/12/2015 in historical transaction, and after 31/12/2017 in future transaction.

In future transaction, please enter all records of general pay revision (from 6<sup>th</sup> Pay Commission to 7<sup>th</sup> Pay Commission) of 1/1/2016 and annual increment of 1/7/2016 also.

Please enter the details of ACP (from Financial Upgradation page)/Promotion (From Promotion Page) from 1/1/2016 to 30/6/2017 (if any).

Step 2

Annual Increment of 1/7/2017 will be done from Future Transaction ---> Annual Increment Page

List of employee (Pending--- july increment)

Please check both Combination Data:

1. Annual Increment Given at E-salary Status --- Annual Increment not given in e-salary

Type --- Pending.

Search

2. Annual Increment Given at E-salary Status --- Annual Increment already given in e-salary

Type --- Pending.

Search

Please check the proposed basic pay and payscale and if correct kindly check the check box and save.

List of employee (Granted ---- July increment)

1. Annual Increment Given at E-salary Status --- Annual Increment not given in e-salary

Type --- Granted.

Search

List of employee (Not listed in above both)

Please click below link

List of employees not showing in Annual Increment pending / granted list with reasons

Most Important:

\_\_\_\_\_

If you do not want to give increment to any employee, Please do not check the checkbox and do not forward the details on Annual Increment Page.

# Withdrwal Process for wrong increment on HRMS

Suppose you have given wrong increment and you want to withdraw:

Solution:

<u>Case 1</u>

If You have not done send to treasury in e-salary then kindly follow the steps:

Steps to follow:

Step 1:

Login with checker. Go to future transaction --> salary generation

1. select year, month, Select Type as "Sent to e-salary" then Click withdraw. After withdraw, you will find this employee in pending list.

Step 2:

Login with checker. Go to future transaction -->Annual Increment

Select Type: Granted

Click Withdraw/Reset to previous values.

Case 2

If You have not forward the details from salary generation page in hrms then kindly follow the steps:

Login with checker. Go to future transaction -->Annual Increment

Select Type: Granted

Click Withdraw/Reset to previous values.

# **Integration with e-salary WITH HRMS**

Salary for all the Central Govt employee, IAS, HCS, Politicals, Contractual will be generated in e-salary (same as you already made). There is not change in process for these types of employee

Steps:

<u>Step 1</u>

Mandatory: Update All Promotion / financial upgradation entry upto 30/6/2017, otherwise it will affect in salary generation process.

### <u>Step 2</u>

Go to Future Transaction --> Annual Increment for 1/7/2017

(Please follow manual--- Steps for Annual Increment (HRMS) for july 2017)

Step 3

(Step-A to D --- Establishment Officer/HRMS User-(Checker))

(Step E ----- DDO/salary user)

1. Go to Future Transaction, Enter following details in future transaction

### Absent from duty,

Half pay leave,

Suspension period,

**Posting Transfer** (in case of transfer) -----à(Please follow manual --Transfer Employee from one place to another),

### Promotion / Financial upgradation (in any)

(Please follow Manual for entry in absent, HPL, Suspension and salary generation)

- 1. Go to Future Transaction --> Salary Generation
- 2. Select respective month / year and search the record.
- 3. Check each and every record and forward to DDO for salary generation
- 4. Generate your pay-bill in e-salary at checker user. Please check the HRA, basic pay etc from report.

Note:

No. of days, half pay leave etc and payscale / basic pay can not be updated from e-salary page (edit salary detail page).

If you want to edit paybill code OR HRA, medical etc then you can update from edit salary page.

# Withdrwal Process for wrong forward of data ON HRMS

### <u>Case 1</u>

If you have generated the bill and send to treasury, kindly recall it first and then follow the steps

Login with checker. Go to future transaction --> salary generation

1. select year, month, Select Type as "Sent to e-salary" then Click withdraw. After withdraw, you will find this employee in pending list.

### <u>Case 2</u>

If You have not done send to treasury in e-salary then kindly follow the steps:

Steps to follow:

Step 1:

Login with checker. Go to future transaction --> salary generation

1. select year, month, Select Type as "Sent to e-salary" then Click withdraw. After withdraw, you will find this employee in pending list.

# **Promotion Case Entries on HRMS**

#### How to Handle Promotion case after 1.9.2018?

1. Case 1: Promotion without Transfer (Promoted but posted at the same place).

Work to be done by checker

Step 1: Login with checker and go to future transaction, search the employee and ٠

then go to promotion tab and add the promotion detail. C O Not seture | 164 100,157,158,pts . . . Ute San Utualizie Bunk: Pay At The Time Of Icaning Update Handicapped Stallur one Reporting Office No User interaction on WE Labore Corner alle ual Confidential Report mainta Despinary Cover Modate Punishment / D Update Child Education Details ment 🕴 Leave Admin Module 🕴 Historical Transactions 🕴 Future Tra ons Order G 000 Suspension Service Verification Service Breaks Boget of: 4400 Roos marked with color 🔜 are locked

- le to software Type Of I esting/Transle **GPF** Availed Loans Arailed Awards/Medais Family ( Physical Details
- Step 2: You have to select Rule, Group, Designation on which employee is ٠ promoted. You have to enter Pay Scale, Order No., Order Date, Order By. You have to select 'No' option in promotion with transfer and fill the joining date.

### COURTESY: HRMS HARYANA

| Course Dytails        |                                   |                                                                                                    |                            |                                            |      |            |   |
|-----------------------|-----------------------------------|----------------------------------------------------------------------------------------------------|----------------------------|--------------------------------------------|------|------------|---|
| Language              | Department"                       | Treasury And Accounts                                                                                                    |                            |                                            |      |            |   |
| valification Acquired | Group its which promoted?"        | -Select-                                                                                                    |                            | Oxfer No."                                 |      |            |   |
|                       | - Service Rule to which provided* | -Select-                                                                                                    | •                          | Order By                                   |      |            |   |
| Skill Detail          | Designation to which promoted"    | -Select-                                                                                                    | 1                          | order Date "                               |      | (come) (m) |   |
| Training              | Rev Sole**                        | -Select-                                                                                                    | •                          |                                            |      |            |   |
| Physical Datails      | Type OF President*                | Select                                                                                                    |                            |                                            |      |            |   |
| LTC                   | is Eigilie For Net Incessed       | - North Contraction of the Institute of the Institute of |                            | Promotion 67th Ferancial<br>Tepprotetion * | 785  |            |   |
| Alasena kun Duty 🌈    | -                                 |                                                                                                    | 2                          |                                            | - 11 |            |   |
| Coart Cases           | Hondow and larger                 | No means Poesed at same pace                                                                                                    | Jones Catero               | 04                                         |      |            |   |
| Complaints            |                                   | the state of the particip data an                                                                                                    | re again while untering "J | trining date of carrent promotion          | 6    |            | _ |
| Enpity/Viplance       |                                   |                                                                                                    |                            |                                            |      |            |   |
|                       |                                   |                                                                                                    | 29/6                       |                                            |      |            |   |

 Step 3: Now fix the pay by Pay fixation module. Go to DDO transaction --> pay fixation tab. Select pay fixation type: Fresh and Financial updation --> Promotion and do pay fixation

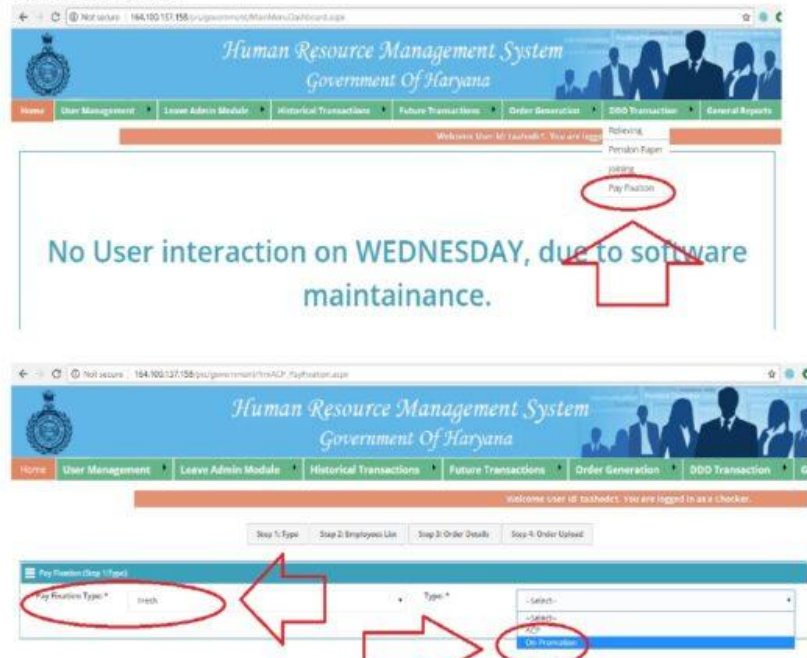

#### Case 2: Promotion with transfer (promoted but posted at new place).

Work to done by old place checker.

 Step 1: Login with checker and go to future transaction, search the employee and then go to promotion tab and add the promotion detail.

| Item Management         Lawer Admits Module         Heter Transaction         Other Transaction         Other Generation         Other Generation         Other Generation         Other Generation         Other Generation         Interaction         Interaction         In                                                                                                    | 2       Career Advances Module       Vacance Advances Module       Vacances Module       Vacances Module       Vacances Module       Vacances Module       Vacances Module       Vacances Module       Vacances Module       Vacances Module       Vacances Module       Vacances Module       Vacances Module       Vacances Module       Vacances Modue       Vacances Module       Vacanc                                                                                                    | Totare Management       Lawer Admits Module       Values close Transactions       Order Generation       DOD Transaction         The Transaction       Order Generation       Dod Transaction       Dod Transaction       Dod Transaction         Models Envice Structure       Update Frankactions       Dod Transaction       Dod Transaction       Dod Transaction         Models Envice Structure       Update Frankaction       Dod Transaction       Dod Transaction       Dod Transaction         Models Envice Structure       State Result of the Admits Module       Models Envice Structure       Dod Transaction       Dod Transaction         Models Envice Structure       Models Envice Structure       State Result of the Admits Module       Models Envice Structure       Dod Transaction         Models Envice Structure       Models Envice Structure       Envice Structure       Dod Transaction       DOD Transaction         Models Envice Structure       Models Envice Structure       Future Transactions       Dod Transaction       DOD Transaction         Workston Structure       Models Envice Structure       Models Envice Structure       Models Envice Structure       Models Envice Structure         Workston Structure       Models Envice Structure       Models Envice Structure       Dod Transaction       DOD Transaction         Workston Structure       Models Envice Structure                                                                                                    | Human Resource<br>Governme                                                                                                    | Management Syste<br>ent Of Haryana                                                                                                    | Lai Ante                                                                                                    |
|----------------------------------------------------------------------------------------------------|----------------------------------------------------------------------------------------------------|----------------------------------------------------------------------------------------------------|----------------------------------------------------------------------------------------------------|----------------------------------------------------------------------------------------------------|----------------------------------------------------------------------------------------------------|
| No User interaction on WE Analog Analog Anal | Control Prevaled in the Control Control Contro Control Control Control Control Control Control Control Control Co                                                                                                    | Adure Transaction     Void to Some Status Status Status (re-Sortica)     Void to Some Status (re-Sortica)     Void to Some Status     Void to Some Status     Void to Some Status        | User Management Leave Admin Module Historical Transactions                                                                                                    | Future Transactions Order Ger                                                                                                    | ermion 600 Transaction Enteral I                                                                                                    |
| Update Child Education Details                                                                                                    |                                                                                                    |                                                                                                    | No User interaction on W<br>maint                                                                                                    | Victore Translaction     Victore Translaction     Victore Translaction     Victore Translaction     Victore Translaction     Victore     Victore | Je to software                                                                                                    |
|                                                                                                    | Reitone DG1A Admin User Uber Mi Sabolct). You are logged in as a Checker. Department :<br>Sergension<br>anice Worlf Calino<br>Sergice Brains<br>Fee Mit Calino<br>Sergice Brains<br>Fee Mit Calino<br>Sergic | Nelcomo DETA Admin User Uber di Lashofci). You are logged in as a Checker. Department :<br>Sespension  Sector Setals  Free Mil.  Free Mil.  Sector Setals  Free Mil.  Exchange Annue Control Control Con |                                                                                                    |                                                                                                    |                                                                                                    |
| User Management 👘 Leave Admin Module 🔸 Historical Transactions 🕴 Future Transactions 🕴 Order Generation 🔺 DDO Transaction                                                                                                    | Sergice Brailes                                                                                                    | Sequencian Lenk To Inspire Search Lenk To Inspire Search Lenk To Ins   | User Management 🕴 Leave Admin Module 🤌 Historical Transe                                                                                                    | ctions Future Transactions                                                                                                    | Order Generation DDO Transection                                                                                                    |
| User Management     Leave Admin Module     Historical Transactions     Future Transactions     Order Generation     DOO Transaction     melcome DETA Admin User (User NI: Stathodr:L, Yoz are legged in as a Checker, Department                                                                                                    | Service Brains to get 11 Requested as More RAVE/2008 12:54:13 Million and ends out architect.                                                                                                    | Service Brains                                                                                                    | User Management 🔹 Leave Admin Module 🥕 Historical Transe                                                                                                    | ctions Future Transactions                                                                                                    | Order Generation DDO Transaction                                                                                                    |
| User Management     Leave Admin Module     Historical Transactions     Future Transactions     Order Generation     DOD Transaction     Reform DETA Admin User (User NI: Stathodr:L, You are logged in as a Checker: Department                                                                                                    |                                                                                                    |                                                                                                    | User Management  Leeva Admin Module Historical Transe Supposito T Provision Setals                                                                                                    | ctions Future Transactions                                                                                                    | Order Generation DDO Transaction CI). You are logged in as a Checker, Department : Red: To Englope South                                                                                                    |
| User Management     Leave Admin Module     Historical Transactions     Future Transactions     Order Generation     DOO Transaction     melcome DODA Admin User (User NI: Salhodric), You are logged in as a Checker. Department     Service Brains     Future Transactions     Provide Setup     Provide Setup     Provi      | Productory Productory                                                                                                    |                                                                                                    | User Management  Leave Admin Module  Historical Transa Sespension ence Helicoken Service Brain Employee Rent : Promotion Setals Employee Rent : Promotion Setals Empl | ctions Future Transactions<br>Reforme DETA Admin Ose: Uter VI: Lashod                                                                                                    | Drder Generation DDO Transaction (1) You are logged in as a Checker. Department : Rich To Employee Souch (1) (2) (2) (2) (3) (3) (3) (4) (4) (4) (4) (4) (4) (4) (4) (4) (4                                                                                                    |
| User Management      Leave Admin Module      Historical Transactions     Future Transactions     Order Generation     DOO Transaction     Welcome SGTA Admin User (User Nd: Lashod:CL). You are logged in as a Checker. Department     September     Transaction     Transaction     Tran      | Production         Production         Product                                                                                                    | ProdrayToender Detes Edit Silo Designation George Type Of Prevation Joeing Date paysale Basispay Time ExceptionShifted                                                                                                    | User Management   Leave Admin Module  Historical Transa  Serpension  ence Herforsion  Service Brains  Englander Affection  Promotion  Englander Affection Arrendor service  Promotion  Promotion  Englander Affection Arrendor service  Research Service Arrendor arrendor service  Research Service Arrendor arrendor service  Research Service Arrendor arrendor service  Research Service Arrendor arrendor service  Research Service Arrendor arrendor service  Research Service Arrendor arrendor service  Research Service Arrendor arrendor service  Research Service Arrendor arrendor service  Research Service Arrendor arrendor service  Research Service Arrendor arrendor service  Research Service Arrendor arrendor service  Research Service Arrendor arrendor service  Research Service Arrendor Arrendor Service  Research Service Arrendor Arrendor Service  Research Service Arrendor Arrendor Service  Research Service Arrendor Arrendor Service  Research Service Arrendor Arrendor Arrendor Service  Research Service Arrendor Arrendor Arrendor Arrendor Service  Research Service Arrendor Arrendor Arrend | Interiore DETA Admin Over Weer VI Lashed<br>Adm adMyzeen VI Lashed<br>Adm adMyzeen VI Lashed                                                                                                    | Drder Generation I DDO Transaction<br>1) Tou are logged in as a Checker, Department :<br>Red To Englope Source<br>M Sour makes attraction over bolted<br>Source Time                                                                                                    |
| User Management     Leave Admin Module     Historical Transactions     Future Transactions     Order Generation     DOO Transaction     Reference USER Admin User (User M: Saboutct), You are logged in as a Checker. Department     Reference USER Admin User (User M: Saboutct), You are logged in as a Checker. Department     Reference USER Admin User (User M: Saboutct), You are logged in as a Checker. Department     Reference USER Admin User (User M: Saboutct), You are logged in as a Checker. Department     Reference USER Admin User (User M: Saboutct), You are logged in as a Checker. Department     Reference USER Admin User (User M: Saboutct), You are logged in as a Checker. Department     Reference USER Admin User (User M: Saboutct), You are logged in as a Checker. Department     Reference USER Admin User (User M: Saboutct), You are logged in as a Checker. Department     Reference USER Admin User (User M: Saboutct), You are logged in as a Checker. Department     Reference USER Admin User (User M: Saboutct), You are logged in as a Checker. Department     Reference USER Admin User (User M: Saboutct), You are logged in as a Checker. Department     Reference USER Admin User (User M: Saboutct), You are logged in as a Checker. Department     Reference USER Admin User (User M: Saboutct), You are logged in as a Checker. Department     Reference USER Admin User (User M: Saboutct), You are logged in as a Checker.     Reference USER Admin User (User M: Saboutct), You are logged in a reference USER Admin     Reference USER Admin User (User M: Saboutct), You are logged in a reference USER Admin     Reference USER Admin User (User M: Saboutct), You are logged in a reference USER Admin     Reference USER Admin User (User M: Saboutct), You are logged in a reference     Reference USER Admin User (User M: Saboutct), You are logged in a reference USER Admin     Reference USER Admin User (User M: Saboutct), You are logged in a reference     Reference USER Admin User (User M: Saboutct), You are logged in a reference     Reference       | Production production and the large of the Appendix leads a regular leads a logical framework in the large of the appendix leads a logical framework in the large of the appendix leads a logical framework in the large of the appendi                                                                                                    | Posting/Teender<br>GPF Analed                                                                                                    | User Management  Leave Admin Module Historical Transa Sespessio into: Verification Service Brais  Develop Mark Provide Designation Resignation Resigna | ctions Future Transactions Reference OFTA Admin User (User X) (tabled)                                                                                                    | Drder Generation I DDO Transaction<br>(1) You are logged in as a Checker, Department -<br>Rech To Instrume Search<br>Source market with talkare bolint.<br>Easigny Timeare bolint.                                                                                                    |
| Leave Admin Module      Historical Transactions     Future Transactions     Order Generation     DOO Transaction     Welcome SGRA Admin User (User M: Lashol-CL). You are logged in as a Charker. Department     Sequencing     Future Transaction     Security Fundation Security     Pression     Pression     Pressind     Pression     Pressind     Pression     Pressind     Pressio      | Produkci zakodi<br>Ander zakodi zakodi<br>Produkci zakodi<br>Produkci zakodi<br>Pr       | Postny Tombr<br>Postny Tombr<br>GPF Acalled<br>Loans Auslied<br>Tombr Michael                                                                                                    | User Management   Leave Admin Module  Historical Transa  September  ence Hericaton  Service Brains  Englisher  Promotion  Promotion Promotion Promotion Promotion Promotion Promotion Promotion Promotion Promoti | netions Future Transactions F<br>Informe DETA Admin Over (User V) (salved<br>Adm adMy/cean 12:56:05<br>Netions Janking Date paysole                                                                                                    | Drder Generation I DDO Transaction<br>1) Tou are logged in as a Checker, Department :<br>Red To Englope Source<br>I do To Englope Source<br>Red To Englope Source<br>I do To Englope Source<br>Red To Englope Source<br>I do To Englope Source<br>I do To Englope Sour |

 Step 2: You have to select Rule, Group, and Designation on which employee is promoted. You have to enter Pay Scale, Order No., Order Date, Order By.
 You have to select 'Yes' option in promotion with transfer and fill the posting details.

| C @ Net secon                       | 164,100,137,158 (p. 3) about amount | ov/fasactom.ep/fbipOr44608            |                                          |            |              | * • • |
|-------------------------------------|-------------------------------------|---------------------------------------|------------------------------------------|------------|--------------|-------|
| Language                            |                                     |                                       |                                          |            |              |       |
| Qualification Arminut               | Ence to which proved all            | -Sted-                                | · EnterNo.*                              |            |              |       |
| And the second second second second | Service Rule to intelligence and "  | -Salett-                              | • Date By                                |            |              |       |
| Skill Detail                        | Enternant anote:                    | -34                                   | * Dider Date *                           |            | (dd/mm/ston) |       |
| Trability                           | Per line                            | Salect                                | •                                        |            |              |       |
| Physical Details                    | rige of anumation                   | lines                                 |                                          |            |              |       |
| LTC                                 | In Elighte Par Next Incoment        | No                                    | Providion Valle Inc.                     | wood Yes   |              |       |
| Abasence from Duty                  | 5                                   |                                       | 1.0                                      |            |              |       |
| Court Cases                         |                                     |                                       |                                          |            |              | _     |
| Completes                           |                                     |                                       | and chine com                            |            |              |       |
| Enguiry/Mplance                     | Employee id '                       | 6NOL X7                               | Posting Type"                            | See1-      |              | *:    |
| CODINITY                            |                                     |                                       |                                          |            |              |       |
|                                     |                                     |                                       | Transfer 7 com                           |            |              |       |
|                                     | Department                          | Treasuries 8. Accounts                | Select Department<br>Establishment Level | DGTA       |              |       |
|                                     |                                     | Treasuries and accounts shoul Quarter | Burnet An                                | Discourses |              |       |

Work to be done by new place checker.

• Step 1: Login with checker you will see the screen to receive the employee. You have to select the pay bill code receive the employees.

| ò                                                     |                 |                                                                             | Hu                                                        | man Re<br>G                                     | soure<br>overm                            | e Man<br>nent Of                              | agen<br>Hary                                         | nent<br><sub>xana</sub>                                   | Syste                                                 | sal            |                                                        | 2                       |
|-------------------------------------------------------|-----------------|-----------------------------------------------------------------------------|-----------------------------------------------------------|-------------------------------------------------|-------------------------------------------|-----------------------------------------------|------------------------------------------------------|-----------------------------------------------------------|-------------------------------------------------------|----------------|--------------------------------------------------------|-------------------------|
| ease See Delov<br>Lie Of Englique '9<br>Data Servi By | Code /<br>North | and takes<br>helion<br>ODO and<br>Office<br>Details<br>(Refuse<br>Transfer) | ome action<br>manufication<br>office<br>(defice transfer) | Service Book<br>Haintain at<br>Serier Transfer) | Working at<br>(Balans<br>Transfer)        | 000 and Office<br>Details<br>(after Transfer) | Hikurs<br>Nierarchy<br>Office<br>(Aftar<br>Transfer) | Service<br>Book<br>Marintain<br>at<br>(Mitter<br>Transfer | Working at<br>(Mise<br>Transfer)                      | Referring Safe | Bacinees / Proc                                        | 9 <sup>4</sup> .        |
| Constitutionalia                                      |                 | CP<br>EUROSEAN<br>CP                                                        | Cumunitaaineraaa                                          | .Cumminado er di                                | C<br>Balay 12-14<br>ta 12-18 af<br>Penjak |                                               |                                                      |                                                           | - 2<br>Geogram<br>Describer<br>Describer<br>Describer | 01.04/2014     | Data Of<br>Joining<br>Pay Bill<br>Group<br>Designation | Salect Paylallo<br>Usar |

 Step 2: Go to DDO transaction --> Pay Fixation Tab. Select Pay Fixation Type : Fresh Financial updation --> Promotion and see the user manual for more information.

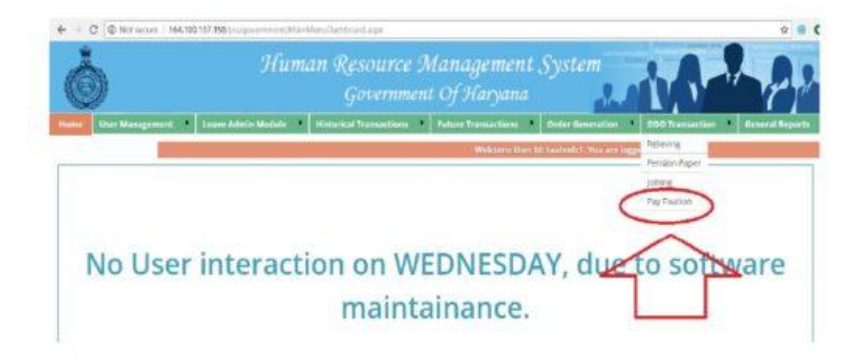

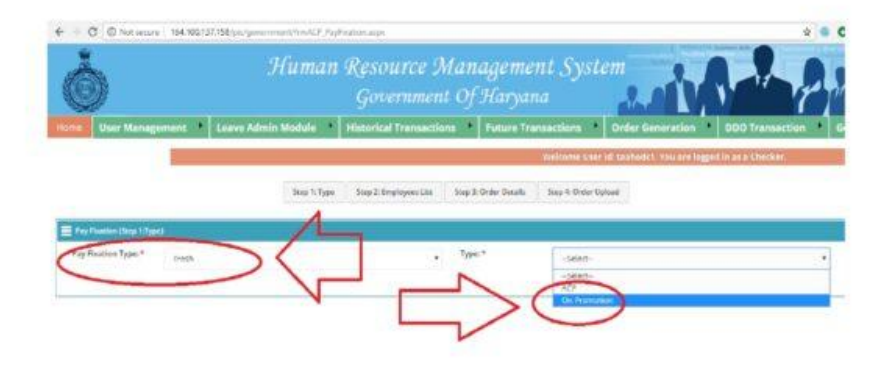

# FAQs on HRMS Faced by The User to Undestand the Working

### Q1 What to do if you do not find any employee in HRMS?

A. First of all go to checker, maker and log in. Click on the link of find your employee inside the general report and search by entering the unique code.

Case-I

Below you will be shown the information of the employee, inside which check the Service Book Maintained at or Stage Stauts Column. If the Service Book Maintained at your office is not showing, then ask your nodal officer to get it corrected. If Stage-Status Column is Blank then you mail. After that check Update working Rule Group Designation or update Parent-Actual Rule Group Designation. All these fields should be filled. If not filled then update it.

Case II

If you get No Record Found, then mail the unique code of the employee to his department.

### Q. 2 How to transfer employee in HRMS?

A. If the employee's data is finalised, then after searching the employee within Future Transaction, go to Posting Transfer and complete the information there, as well as generate and receive LPC in e-salary. While filling your information, keep some things in mind which are as follows:

1. Whatever is the Actual Reliving Date in the Relieving Data, put the same and LPC Date should also be the same.

Example: If an employee is relieved in the afternoon on 23rd of the month, then the relieving date will be 23rd A.N. Select and the date of LPC will also be 23. If the employee is relieved on the morning of 23rd, then the LPC date will be 22nd.

1. If the employee goes to out-of-Haryana Department/Boards/Corporation. So there click on the radio button of other department and enter the employee's Designation and Place of Posting inside the Transfer 2 - text box.

If he Haryana Govt. If he goes to the department then fill the detail by selecting the department. 2. If you do not get the office designation or pay scale, then contact the nodal officer of the office where your e-posting data has gone.

3. If you do not do both in HRMS transfer and LPC generate and received e-salary, then you may face difficulty in making salary. That's why both should work: transfer in HRMS and generate and receive in e-salary.

## Q 3. If an employee is transferred then how to make salary.

A. If an employee moves from place A to place B, then the employee of place A will transfer the employee by posting transfer and generate LPC in e-salary and get the employee of place B to join and receive LPC in e-salary.

1. Now this employee will appear in B location.

2. If the employee with B position goes to salary generation, then two lines of the employee will

be visible. One of my office, of an old office. He will forward the data after checking the data. 3. After that, going to e-salary generate pay bill, the one from A place will make his day's salary and the one from B will make his salary.

IMPORTANT: If the person at B does not forward the data from salary generation, then the person at A will not see the employee in the generate pay bill in e-salary? That's why the person of B place has to forward the data from salary generation page, then salary will be generated.

### Q.4. What to do if you have entered wrong annual increment ?

A. Add a new entry in this case. In which you have to select type withdrawal Correction of Finalization Upgradation and select the date 10.10.2017 in your correct Basic Pay and Pay Scale.

### Q. 5. Transfer of employee through new Transfer Module?

If you are the CCA(Cadre Controlling Authority) of the employee, then go to Order Generation >> Transfer Transaction >> Employee Transfer and complete the details and then Relieve and Join the employee from the respective DDO's in HRMS.

Kindly take care of the following points :-

1. If employee is not coming, Use the button 'Find CCA & Other Info of Employee' to know that whether or not you are the CCA of the employee and check also if transfer orders are already generated and are pending at any level.

2. If you are not the CCA, Login from department admin user, and then go to Update Information
>> Update CCA Information >> Update CCA/ACR , search the employee and update the CCA
3. If the designation is not coming while selecting rule/group/designation , Kindly Login from
Level Admin User and Go to User Management >> User Permission.

Tick the Transfer column checkbox against the designation.

4. If wrong noting is generated , you can delete it in sanction (III step) or you can cancel it after completing order upload from Order Generation >> Transfer Transaction >> Employee Transfer >>

# PDF of Transfer Module User Manual of HRMS

# **Related Explanation of HRMS Haryana**

## Learn HRMS Haryana Registration

### Steps to login to HRMS Portal

- 1. Login to HRMS is the first step to begin with where you can login in to HRMS.
- 2. Check on thr right corner of the home page.
- 3. Do you want to login as Checker, Maker, Level Admin User, or Department Admin User
- 4. Add your user Id, Password, and Security Code.
- 5. After filling all the requirements
- 6. Login now.

Learn HRMS Haryana Online

Learn HRMS Haryana Login

#### Steps to login to HRMS Portal

- 1. Login to HRMS is the first step to begin with where you can login in to HRMS.
- 2. Check on thr right corner of the home page.
- 3. Do you want to login as Checker, Maker, Level Admin User, or Department Admin User
- 4. Add your user Id, Password, and Security Code.
- 5. After filling all the requirements
- 6. Login now.

Learn hrms haryana govt employees Read the above article

#### Intra Haryana

Next Blog

#### What is HRMS in salary?

Human resource management system, or HRMS, is a piece of software or a system that businesses use to manage many parts of their human resources, such as employee data, payroll, benefits, and other related tasks.

An HRMS system aids in automating and streamlining the procedures involved in determining, monitoring, and managing employee pay. The following are some essential traits and capabilities of an HRMS system with regard to salary management:

wage Information: For each employee, an HRMS system saves and keeps up-to-date detailed wage information. This covers information on the base pay, bonuses, deductions, allowances, and other elements that go into an employee's overall remuneration.

Payroll Processing: Modules for payroll processing are frequently included in HRMS systems, which automate the generation and calculation of employee salaries. Based on preset rules and norms, the system may manage duties like tax deductions, overtime computations, leave deductions, and other salary-related calculations.

Employee Self-Service: Many HRMS systems offer an employee self-service portal where staff members may examine their pay stubs, download salary statements, and access information

about their salaries. With no need to rely on HR professionals, employees now have simple, convenient access to their compensation information.

Salary Structure Management: HR administrators can establish and manage pay grades and salary structures using HRMS systems. Setting up wage bands, specifying price ranges for various positions, and managing salary increases and modifications depending on performance reviews or other considerations are all included in this.

Compliance and Reporting: A HRMS system aids in ensuring compliance with rules pertaining to pay management and labour laws. In order to help the HR and finance teams comply with legal obligations, it can produce a number of reports, including income tax statements, salary summaries, and statutory compliance reports.

Integration with Financial Systems: To enable seamless transfer of wage data for financial reporting and recording reasons, HRMS systems frequently interface with financial systems, such as accounting software.

All things considered, an HRMS system is essential for managing wage-related operations since it ensures accuracy, efficiency, and compliance while minimising the human work and mistakes involved with conventional salary management techniques.